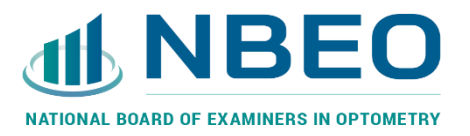

## User Guide: New Registration System

# Register for an Exam(s)

## 1. Access the registration site

- Go to <u>https://registration.nbeo.com</u>
- Insert your e-mail address or OE number and password.
- Confirm with the login button.

Note: You may reset your password by clicking the reset password link on the page. Please wait 15 minutes after resetting your password to log back into the new registration tool.

## 2. Update profile information

- Review your personal information, addresses, educational and residency information.
- Adjust any incorrect information.
- Save and move to the next step with the "Continue" button.

## 3. Select an exam for which you would like to register

For exams offered at the NCCTO in Charlotte (including Part III CSE, ISE, OSLE: In-House, LSPE)

• Click the calendar icon next to your preferred exam to open the calendar as shown below.

| Laser Portion of the LSPE    | ÷                                                                                                    |
|------------------------------|----------------------------------------------------------------------------------------------------|
| Surgical Portion of the LSPE |                                                                                                    |
| Part 3 CSE ***               | •                                                                                                    |
| ISE ***                      | to the second second se |

|    |                    |                          | Previous<br>Month        | November 2023                               | Next Month               |                          |                          |
|----|--------------------|--------------------------|--------------------------|---------------------------------------------|--------------------------|--------------------------|--------------------------|
|    |                    |                          |                          | Part 3 CSE                                  |                          |                          |                          |
|    |                    |                          | All exam date            | es are based on the Charlotte               | , NC timezone            |                          |                          |
|    | Sunday             | Monday                   | Tuesday                  | Wednesday                                   | Thursday                 | Friday                   | Saturday                 |
|    |                    |                          |                          | No exams scheduled                          | 2<br>No exams scheduled  | 3 No exams scheduled     | 4 No exams scheduled     |
| 5  | No exams scheduled | 6 No exams scheduled     | 7<br>No exams scheduled  | 8<br>8:30 AM \$1380.00<br>2:00 PM \$1380.00 | 9 No exams scheduled     | 10<br>No exams scheduled | 11<br>No exams scheduled |
| 12 | No exams scheduled | 13<br>No exams scheduled | No exams scheduled       | 15<br>No exams scheduled                    | 16<br>No exams scheduled | 17<br>No exams scheduled | 18<br>No exams scheduled |
| 19 | No exams scheduled | 20<br>No exams scheduled | 21<br>No exams scheduled | 22<br>No exams scheduled                    | 23<br>No exams scheduled | 24<br>No exams scheduled | 25<br>No exams scheduled |
| 26 | No exams scheduled | 27<br>No exams scheduled | 28<br>No exams scheduled | 29<br>No exams scheduled                    | 30<br>No exams scheduled |                          |                          |

 $_{\odot}$   $\,$  Click on the month/year shown and select the new month you wish to view

- Clicking November 2023 on the calendar above will reveal a dropdown that will allow you to navigate to another month/year
- Select an available session of your choice and confirm.
- Review the exam date, examination center, and exam price.
- Click the Continue button to go to the next step.

Note: Once you select an exam session, you have 10 minutes to complete the registration. The remaining time is visible in the top left corner of the page. If you do not submit payment within the given time, the reservation will be lost, and you will be redirected to the exam selection page.

| <b>MBEO</b> ③ 09:54                                                             | Exam registration                      |                                             |
|---------------------------------------------------------------------------------|----------------------------------------|---------------------------------------------|
| <ul> <li>Profile update</li> <li>Select exams</li> <li>Exam policies</li> </ul> | Exam and Test Center Selection         |                                             |
|                                                                                 | Exam Selection                         |                                             |
|                                                                                 | Exam<br>Part I - Applied Basic Science | Administration<br>No exam session available |
|                                                                                 | Laser Portion of the LSPE              |                                             |
|                                                                                 | Surgical Portion of the LSPE           | Ê                                           |
|                                                                                 | Part 3 CSE ***                         | 11/8/2023 8:30 AM                           |

#### For exams offered at Pearson Vue (including Part I ABS, Part II PAM, TMOD, CPDO, ACMO) • Click the checkbox next to the exam you wish to register.

| <ul> <li>Profile update</li> <li>Select exams</li> <li>Exam policies</li> </ul> | Exam and Test Center Selection                              |                |             |           |
|---------------------------------------------------------------------------------|-------------------------------------------------------------|----------------|-------------|-----------|
| O Summary                                                                       | Exam Selection                                              |                |             |           |
| Payment                                                                         | Exam                                                        | Administration | Center      | Price     |
|                                                                                 | Part I - Applied Basic Science                              | March          | Pearson Vue | \$1380.00 |
|                                                                                 | Part II - Patient Assessment and Management $^{\star\star}$ | April          | Pearson Vue | \$1380.00 |

• Click the Continue button to go to the next step.

## 4. Exam policies and terms

- Review and adjust the release of scores to state boards.
- Review and fill in the required terms and conditions.
- Click the Continue button to go to the next step.

#### 5. Review your registration information before payment

- Review a summary of your selections.
- If you need to change anything, click a step in the left navigation bar and it will take you back.
- Click the Continue button to go to the next step.

#### 6. Make your payment

- Review fee summary.
- Insert credit card information. Visa and Mastercard are accepted.
- Submit the payment.

## 7. Successful registration

 After your payment is submitted, you will receive a notification, as shown below, as well as an email from NBEO.com confirming your exam purchase.

|                                | ~                           |  |
|--------------------------------|-----------------------------|--|
|                                | Transaction ID: 44248861009 |  |
| Registered Exams               | Fees                        |  |
| Part I - Applied Basic Science | \$1.00                      |  |
| Total:                         | \$1.00                      |  |

## Review your registration

- 1. Go to https://nbeo.com/login
- 2. Insert your e-mail address or OE number and password.
- 3. Click on "My exams" tab in the navigation bar on the left .

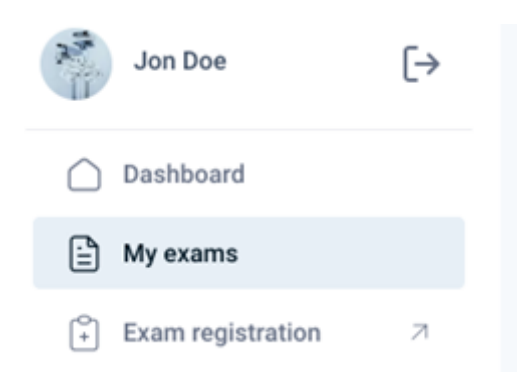

4. Review the list of exams for which you have registered .

|            |                   | ~  | < My exams                              |                                               |                          |                                              |                       |            |                   |
|------------|-------------------|----|-----------------------------------------|-----------------------------------------------|--------------------------|----------------------------------------------|-----------------------|------------|-------------------|
| 1          | AnonThomas Doe22  | [→ | Registered exams                        |                                               |                          |                                              |                       |            |                   |
| $\bigcirc$ | Dashboard         |    | Order date                              | Order ID                                      | Exam                     | Exam date                                    | Center                | Fees       |                   |
| :          | My exams          |    | 8/16/2023, GMT+2                        | 120001819780                                  | Part I - Applied Basic S | Unknown. Check in the<br>Pearson Vue system. | Pearson Vue           | \$1,380.00 |                   |
| *          | Exam registration | Я  | 8/22/2023, GMT+2                        | 120002374736                                  | Part I - Applied Basic S | Unknown. Check in the<br>Pearson Vue system. | Pearson Vue           | \$1,380.00 |                   |
|            |                   |    | 10/2/2023, GMT+2                        | 120004918263                                  | OSLE: Online Law         | Not applicable                               | Online                | \$105.00   |                   |
|            |                   |    | 10/5/2023, GMT+2                        | 120005169523                                  | Part 3 CSE               | 10/10/2023<br>02:00 PM EDT                   | Charlotte             | \$1,380.00 |                   |
|            |                   |    | 10/31/2023, GMT+1                       | 120008055741                                  | Part 3 CSE               | 11/8/2023<br>08:30 AM EST                    | Charlotte             | \$1,380.00 |                   |
|            |                   |    | 10/31/2023, GMT+1                       | 120008077542                                  | OSLE: Online Law         | Not applicable                               | Online                | \$35.00    |                   |
|            |                   |    | 10/31/2023, GMT+1                       | 120008077542                                  | ISE                      | 11/7/2023<br>09:00 AM EST                    | Charlotte             | \$325.00   |                   |
|            |                   |    | 12/8/2023, GMT+1                        | 120011109621                                  | Part 3 CSE               | 12/29/2023<br>10:45 AM EST                   | Charlotte             | \$1,380.00 | Reschedule        |
|            |                   |    | 12/11/2023, GMT+1                       | 120011245689                                  | Stand-Alone TMOD®        | Unknown. Check in the<br>Pearson Vue system. | Pearson Vue           | \$585.00   |                   |
|            |                   |    |                                         |                                               |                          |                                              | 10 per view $~~\sim~$ | 1-10 of 11 | $\langle \rangle$ |
|            |                   |    |                                         |                                               |                          |                                              |                       |            |                   |
|            |                   |    | OSLE - Online Sta<br>See and manage you | te Law Exams<br># OSLE Online State Law Exame |                          |                                              |                       |            | Open →            |

To access your OSLE - Online State Law Exams you need to click on the "Open" link. You will be redirected to a different site.

## Reschedule your registration

- 1. To reschedule your exam, you need to find the exam you are already registered for on your exam list.
- 2. Click on the reschedule button beside your exam.

| Order date        | Order ID     | Exam                      | Exam date                  | Center    | Fees       |            |
|-------------------|--------------|---------------------------|----------------------------|-----------|------------|------------|
| 12/14/2023, GMT+1 | 120011553321 | Laser Portion of the LSPE | 12/28/2023<br>06:00 PM EST | Charlotte | \$1,170.00 | Reschedule |

3. Choose a new exam date. It will now have a dark blue color. Your current exam date is colored green.

| rent exam date / time | New exam date / time      |           |                     |                     |                     |          |
|-----------------------|---------------------------|-----------|---------------------|---------------------|---------------------|----------|
| /28/2023, 06:00 PM    | 12/22/2023, 01:30 PM      |           |                     |                     |                     |          |
| All exam dates are ba | ased on the Charlotte, NC | timezone. |                     |                     |                     |          |
| Current Month <       | > December 2023 \         | /         |                     |                     |                     |          |
| Sunday                | Monday                    | Tuesday   | Wednesday           | Thursday            | Friday              | Saturday |
|                       |                           |           |                     |                     | 1                   | 2        |
|                       |                           |           |                     |                     |                     |          |
| 3                     | 4                         | 5         | 6                   | 7                   | 8                   | 9        |
|                       |                           |           |                     |                     |                     |          |
|                       |                           |           |                     |                     |                     |          |
| 10                    | 11                        | 12        | 13                  | 14                  | 15                  | 16       |
|                       |                           |           |                     |                     |                     |          |
| 17                    | 18                        | 19        | 20                  | 21                  | 22                  | 23       |
|                       |                           |           |                     |                     | 01:30 PM \$1,170.00 |          |
|                       |                           |           |                     |                     | 06:00 PM \$1,170.00 |          |
| 24                    | 25                        | 26        | 27                  | Current exam date   | 29                  | 30       |
|                       |                           |           | 06:00 PM \$1,170.00 | 06:00 PM \$1,170.00 |                     |          |
| 31                    |                           |           |                     |                     |                     |          |
| 11:00 PM \$1,170.00   |                           |           |                     |                     |                     |          |

4. Scroll the table down and click on the reschedule button.

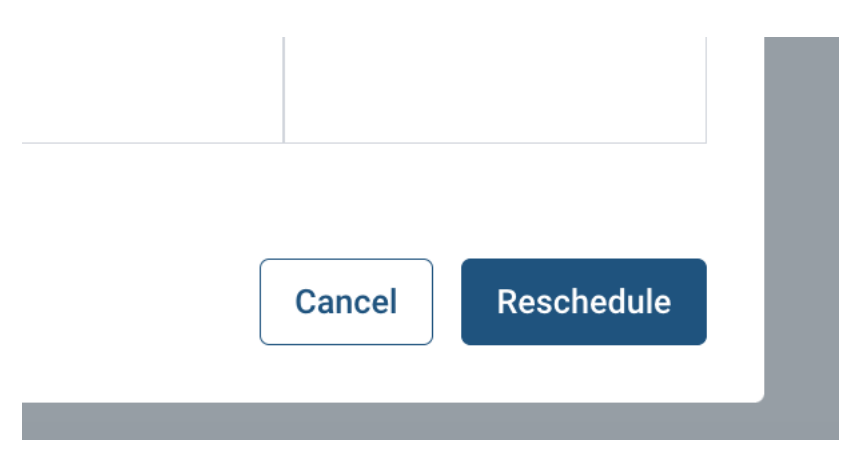

5. There will be a confirmation in the top right corner of the page with your new exam date.

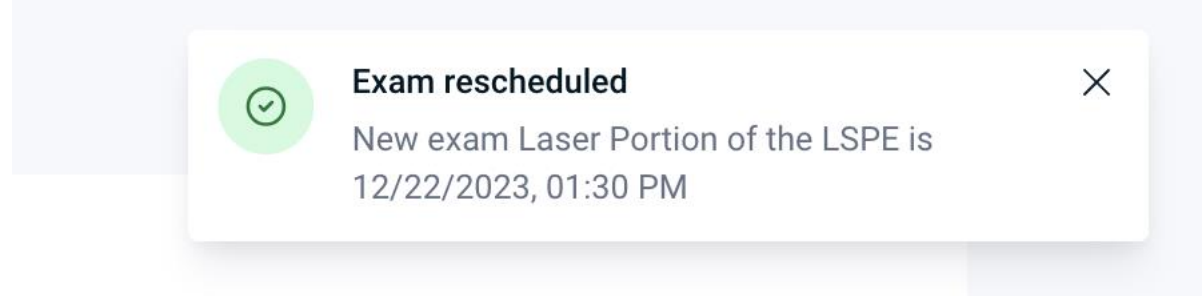

## Additional Resources

- <u>Withdrawal Policy NBEO (optometry.org)</u>
- Exam Eligibility Policy
- If you have any questions, please email us at <u>NBEO@optometry.org</u>